# L'inscription à la garderie municipale en images

## Etape 1 :

Rendez-vous sur le Portail Familles et authentifiez-vous avec le nom d'utilisateur et le mot de passe obtenus auprès du guichet Familles.

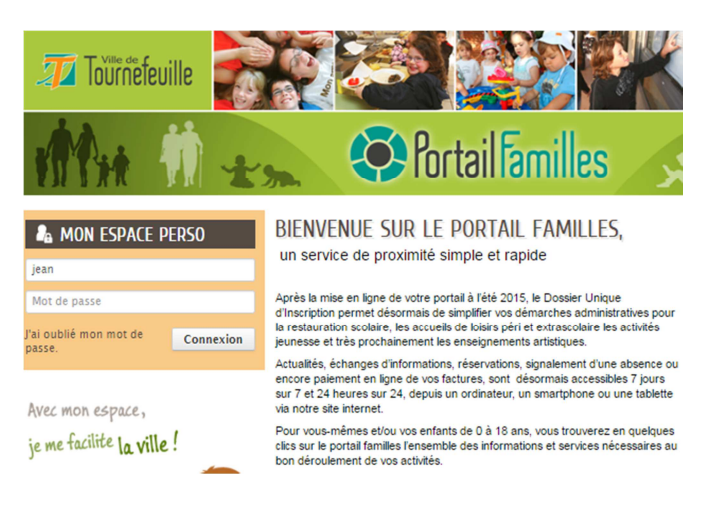

## Le processus d'inscription s'effectue en deux temps :

- inscription pour chaque enfant à l'activité « Garderie Municipale ».
- réservation de la Garderie Municipale pour vos enfants.

La première partie est à réaliser autant de fois qu'il y a d'enfant. La réservation peut être traitée unitairement ou de manière globale pour tous les enfants de la famille.

#### **ATTENTION !**

L'ouverture des réservations est fixée à une date et une heure précise. Aussi, l'activité ne sera visible qu'à compter de la date et l'heure précise. Si elle n'est pas visible et que l'heure est passée, déconnectez-vous du

portail en cliquant sur 🙋 et recommencez la procédure depuis l'authentification.

- Si vous utilisez un ordinateur sous Windows XP, le portail n'est pas compatible avec les versions d'Internet Explorer sous cet environnement. Installez alors Mozilla Firefox ou Google Chrome.

# Etape 2 : L'inscription administrative à la Garderie municipale

Cliquez sur l'onglet « Créer une inscription »

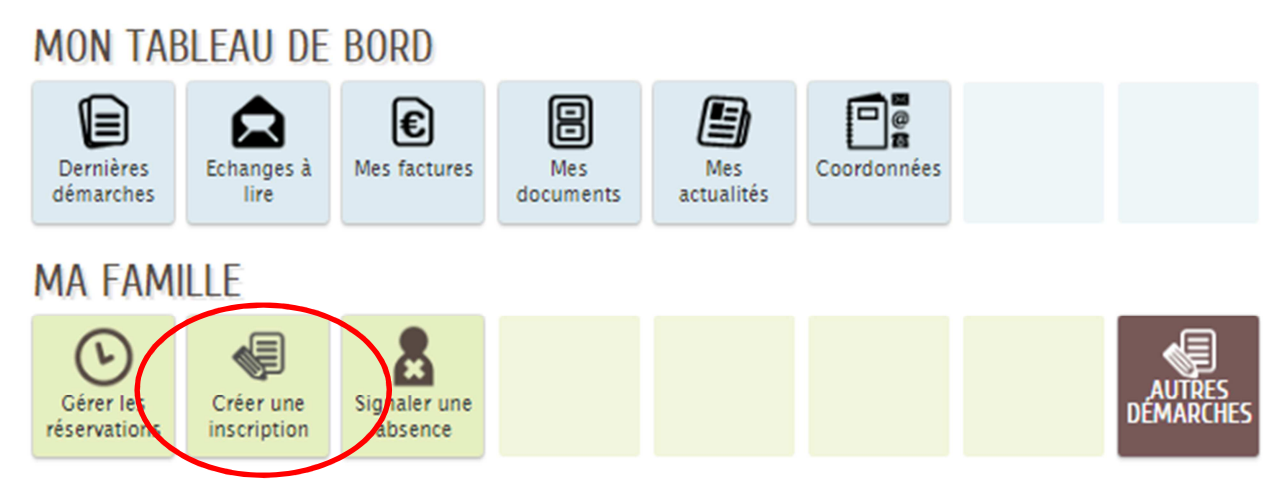

Puis, suivez le fil d'Ariane proposé...

# MA FAMILLE

| Gérer les<br>réservations | Créer une<br>inscription | Signaler une<br>absence | Autres<br>démarches |     |  |   |
|---------------------------|--------------------------|-------------------------|---------------------|-----|--|---|
| CRÉER UNE IN              | ISCRIPTION               |                         |                     |     |  |   |
| Chloé                     |                          | Ga                      | rderie Municipal    | le  |  | 0 |
| Cyril                     |                          | Biv                     | ouacs               |     |  | 0 |
| Cyril                     |                          | Ga                      | rderie Municipal    | le  |  | 0 |
| Cyril                     |                          | Jou                     | urnées Découver     | rte |  | 0 |
| Cyril                     |                          | Séj                     | jour Enfance        |     |  | 0 |

Cliquez sur la ligne correspondant à l'enfant à inscrire.

On obtient l'écran ci-dessous :

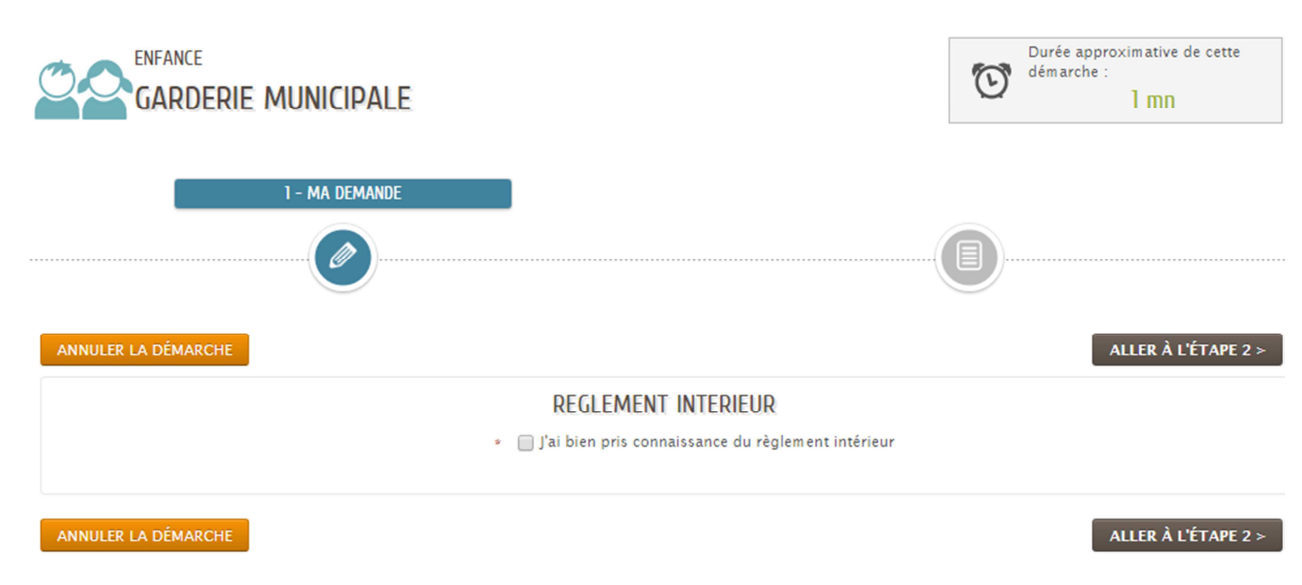

Cochez la case relative au règlement intérieur, puis sur « Aller à l'étape 2 ».

# Une synthèse est proposée avant validation

|                                     |                                                            | Durée approximative de cette<br>démarche :<br>1 mn |
|-------------------------------------|------------------------------------------------------------|----------------------------------------------------|
|                                     | 2                                                          |                                                    |
| ANNULER LA DÉMARCHE                 |                                                            | < RETOUR À L'ÉTAPE 1 VALIDER                       |
| Le demandeur J'ai bien pris connais | REULEMENT INTERIEUR<br>sance du règlement Oui<br>intérieur |                                                    |
| La demande                          |                                                            |                                                    |

Si tout est correct, cliquez sur « Valider ».

NOTA !

Vous pouvez quitter à tout moment la procédure d'inscription en cliquant sur le bouton « Annuler la démarche ».

ANNULER LA DÉMARCHE

## Une nouvelle page s'ouvre indiquant que l'inscription a bien été réalisée.

# NOUS AVONS BIEN ENREGISTRÉ VOTRE DEMANDE

| 17<br>août<br>2017 17:03 |                | ENFAN<br>Cyril | E Garderie M | unicipale   |              |              |                |     |  |   |   | Traitée<br>positivem en | t | Q |    |
|--------------------------|----------------|----------------|--------------|-------------|--------------|--------------|----------------|-----|--|---|---|-------------------------|---|---|----|
| GÉRER LES R              | RÉSERVAT       | IONS           |              |             |              |              |                |     |  |   |   |                         |   |   |    |
| Vous avez la poss        | sibilité de mo | odifier im     | nédiatement  | es réservat | tions de cet | tte nouvelle | le inscriptio  | on. |  |   | _ |                         |   |   |    |
| Vous avez la poss        | sibilité de mo | odifier im     | nédiatement  | es réservat | tions de cet | tte nouvelle | lle inscriptio | on. |  | ( |   |                         | • |   | ∕≁ |

Deux options se présentent alors :

- soit on réserve les séances pour l'enfant inscrit

- soit on revient à l'accueil, on inscrit les autres enfants à l'activité « Garderie municipale » et en dernier lieu, on réserve les séances pour tous les enfants du foyer.

# Etape 3 : réservation des séances (étape obligatoire)

Deux points d'entrée :

- Suite à l'inscription, en cliquant sur le bouton

- en cliquant sur « Gérer les réservations » sur la page d'accueil.

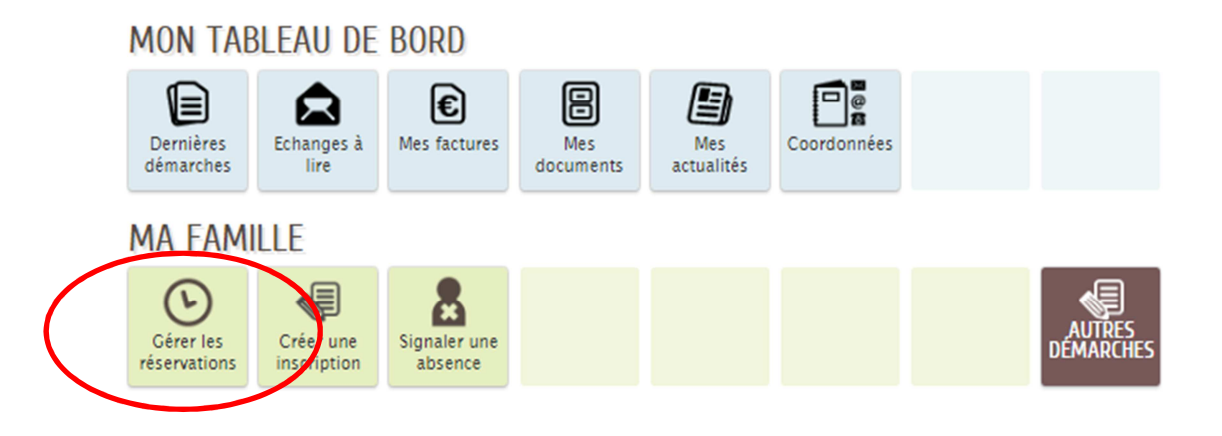

Et en choisissant l'activité souhaitée : « Garderie Municipale »

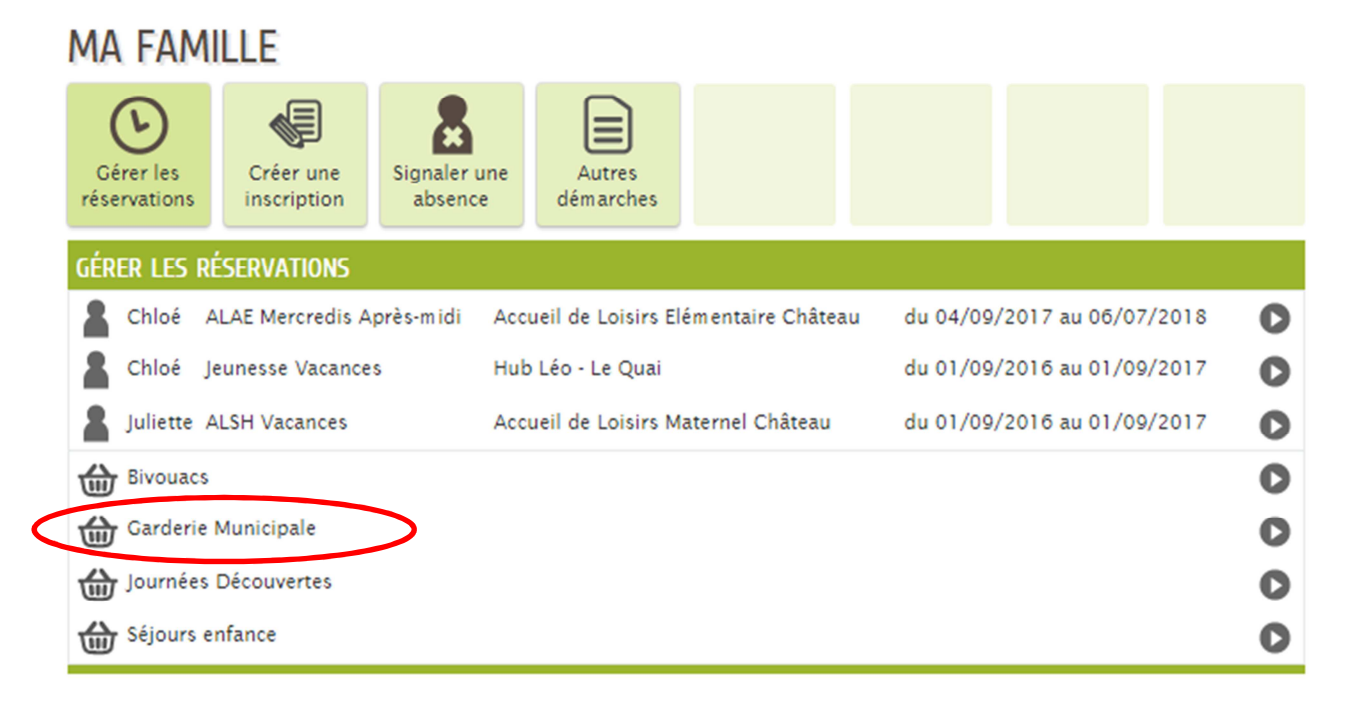

Suivez le fil d'Ariane...

| RÉSERVATION DE S                                                                                                    | ÉANCES                                          |                             |        |
|----------------------------------------------------------------------------------------------------|-------------------------------------------------|-----------------------------|--------|
|                                                                                                    |                                                 |                             |        |
| Information<br>Vous pouvez sélectionner plusieurs<br>personnes. Ce choix sera définitif. En cas<br>d'oubli, il faudra formuler une nouvelle<br>demande | CHOIX DES PERSONNES CONC<br>Garderie municipale | du 13/09/2017 au 04/07/2018 |        |
|                                                                                                    | CYRIL                                           | du 13/09/2017 au 04/07/2018 | 5<br>C |
| ANNULER LA DÉMARCHE                                                                                                    |                                                 | ALLER À L'ÉTAPE 2           | >      |

<u>Sélectionnez le ou les enfants</u>, puis cliquez sur « Aller à l'étape 2 »

Sur l'écran suivant, les activités auxquelles votre enfant a accès, sont proposées.

Pour réserver, rien de plus simple, il suffit de cliquer sur le symbole « + » vert situé en face du prénom de l'enfant.

| RÉSERVATION DE SÉANCES                                   |                                                                 |               |                           |
|----------------------------------------------------------|-----------------------------------------------------------------|---------------|---------------------------|
|                                                          | 2 - MA DEMANDE                                                  |               |                           |
|                                                          |                                                                 |               |                           |
| ANNULER LA DÉMARCHE                                      |                                                                 |               | ALLER À L'ÉTAPE 3 >       |
| <b>Q</b> AFFINEZ VOTRE RECHERCHE                         |                                                                 |               | •                         |
| Tout afficher                                            | Créneaux                                                        | ▼ Age : de 11 | à 13 ans                  |
| Rechercher Personnes -                                   | Lieux -                                                         | -0            |                           |
|                                                          |                                                                 |               | Réinitialiser les filtres |
| Réservations du 11/09/2017 au 04/07/2018                 | 11 septembre / 17 septembre                                     | 甸             | Mon panier                |
| Modification apportées ici Réservations antérieures en o | attente d'instruction                                           |               |                           |
| LUNDI 11/09 MARDI 12/                                    | /09 MERCREDI 13/09                                              | JEUDI 14/09   | VENDREDI 15/09            |
| Midi                                                     | Garderie Municipale<br>Georges Lapierre<br>Places : 30<br>Cyril |               |                           |
| ANNULER LA DÉMARCHE                                      |                                                                 |               | ALLER À L'ÉTAPE 3 >       |

Une page s'ouvre pour demander de confirmer le choix effectué

| INFORMATION SUR LA SÉANCE |                                                                                                    |   |  |  |  |
|---------------------------|----------------------------------------------------------------------------------------------------|---|--|--|--|
| Cette activité com        | porte plusieurs dates :                                                                                                    |   |  |  |  |
| Jour                      | Mercredi                                                                                                    |   |  |  |  |
| Horaire                   | 11:30 - 12:30                                                                                                    |   |  |  |  |
| Date(s)                   | <b>13/09/2017 11:30 - 12:30</b><br>20/09/2017 11:30 - 12:30<br>27/09/2017 11:30 - 12:30<br>04/10/2017 11:30 - 12:30<br>11/10/2017 11:30 - 12:30<br>18/10/2017 11:30 - 12:30 | • |  |  |  |
|                           | 15/11/2017 11:30 - 12:30                                                                                                    | - |  |  |  |

L'image ci-dessous illustre le résultat obtenu suite à la validation.

| RÉSERVA                                                              | ation de séan                            | ICES                                           |                                                                                         |                |                         |             |
|----------------------------------------------------------------------|------------------------------------------|------------------------------------------------|-----------------------------------------------------------------------------------------|----------------|-------------------------|-------------|
|                                                                      | 3                                        |                                                | 2 - MA DEMANDE                                                                          |                |                         |             |
| ANNULER LA DÉMARCHE                                                  |                                          |                                                |                                                                                         |                | ALLER À                 | L'ÉTAPE 3 > |
| Q AFFINEZ VOIRE RECHI<br>Tout afficher<br>Rechercher                 | ▼ Thèmes Personnes                       | <ul> <li>✓ Créneau</li> <li>✓ Lieux</li> </ul> | x                                                                                       | - ✓ Age∶o      | de 11 à 13 ans          | C           |
|                                                                      |                                          |                                                |                                                                                         |                | Réinitialiser           | les filtres |
| Réservations du                                                      | 11/09/2017 au 04/                        | 07/2018                                        | 11 septembre / 17 septembre 🕨                                                           |                | Mon panier              | (1)         |
| Modification apporte                                                 | ies ici Réservations                     | antérieures en attente d'in:<br>MARDI 12/09    | MERCREDI 13/09<br>Garderie Municipale<br>Georges Lapierre<br>Places : 29<br>Cyril V (8) | JEUDI 14/09    | VENDREDI 1              | 5/09        |
| ANNULER LA DÉMARCHE<br>En cas d'erreur, il s                         | suffit d'annule                          | r en cliquant s                                | ur la croix rouge 🖲                                                                     | et de confirme | Aller À<br>er l'action. | L'ÉTAPE 3 > |
| Juliette<br>ANNULATION D'UNE RÉS<br>Êtes-vous sûr de vouk<br>NON OUI | Cyril ERVATION Dir annuler cette réserva | tion ?                                         | Juliette                                                                                | Juliette       | Juliette                | •           |
|                                                                      |                                          |                                                |                                                                                         |                |                         |             |

A l'étape 3, une synthèse des actions effectuées est proposée. Il ne reste plus qu'à valider pour confirmer la ou les réservations ou revenir à l'étape 2 pour corriger vos choix.

| RÉSERVATION DE SÉANCES |                                                                                                    |                        |                              |  |  |  |  |  |  |
|------------------------|----------------------------------------------------------------------------------------------------|------------------------|------------------------------|--|--|--|--|--|--|
|                        |                                                                                                    |                        | 3 - LE RÉCAPITULATIF         |  |  |  |  |  |  |
| ANNULER LA DE          | Carderie Municipale<br>Georges Lapierre<br>Dates<br>mercredi<br>13/09/17<br>mercredi<br>20/09/17<br>mercredi<br>27/09/17 | RÉSERVATION DE SÉANCES | < RETOUR À L'ÉTAPE 2 VALIDER |  |  |  |  |  |  |

En cliquant sur Valider, on finalise la réservation à l'activité Garderie municipale.

Vous recevrez un courriel indiquant que la réservation a été prise en compte. Vous pourrez également visualiser cette information sur le Portail Familles.

#### NOTA !

Conformément au règlement intérieur, en réservant un mercredi, on réserve pour tous les mercredis de l'année. Il n'est pas possible de réserver uniquement quelques mercredis dans l'année.

#### **ATTENTION !**

Il y a deux types de listes pour la Garderie municipale :

- La liste définitive
- La liste d'attente

Lorsque vous réservez une séance, le chiffre indiqué à droite du mot Places indique le nombre de places disponibles. Votre enfant sera alors inscrit sur la liste définitive.

Si le terme Liste d'attente est proposé avant de cliquer sur 💿 , votre enfant sera inscrit en liste d'attente

| Si le terme | est affiché cela signifie qu'il n' | v a nlue da n | laca ni en liste définitive | ni en liste d'attente |
|-------------|------------------------------------|---------------|-----------------------------|-----------------------|
|             | est annone, cela signine qu'il n   | y a pius ue p | nace, în en note demnitre,  | in en note u attente. |

Si le terme **Complet** est affiché juste après avoir cliqué sur **O**, cela signifie que vous réservez la dernière place en liste d'attente.

| Idem si le terme         | Liste d'attente | apparaît après avoir c | liqué sur 🕚 | vous réservez l    | a dernière nl | lace en liste définitive |
|--------------------------|-----------------|------------------------|-------------|--------------------|---------------|--------------------------|
| facility of ite terrifie |                 | apparait apres avoir s | inque our   | , 1000 10001 102 1 | a acrinere pi |                          |

# Suivi des demandes

Vous pouvez suivre vos demandes en cliquant sur le prénom de votre enfant (accueil du portail)

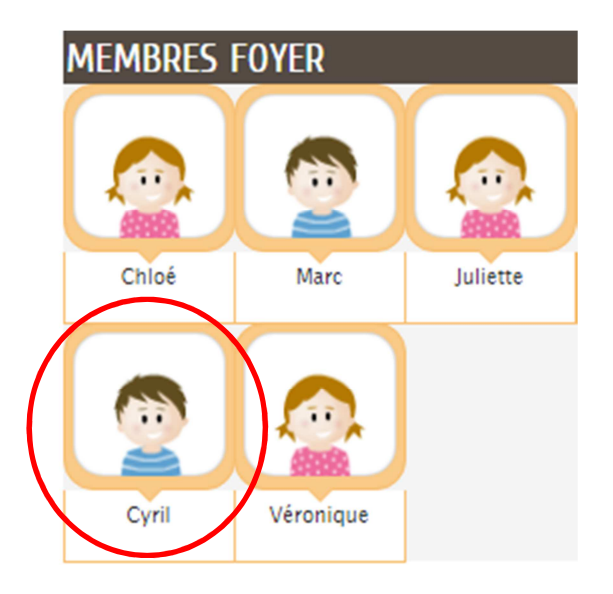

# Vous obtiendrez une nouvelle fenêtre

| MA         | FAI                     | MILL    | E.                |           |               |                 |     |                                                                          |
|------------|-------------------------|---------|-------------------|-----------|---------------|-----------------|-----|--------------------------------------------------------------------------|
| Gé<br>rése | b<br>rer les<br>rvation | s       | gnaler<br>absence | une<br>ce | Crée<br>inscr | r une<br>iption |     |                                                                          |
| •          |                         | Sept    | embro             | e 2017    | 7             | Þ               | MON | AGENDA                                                                   |
| LU         | MA                      | ME      | JE                | VE        | SA            | DI              |     | ALAE Mercredis Après-midi<br>Accueil de Loisirs Matemel Georges Lapierre |
| 28         | 29                      | 30      | 31                | 1         | 2             | 3               |     | ALSH Vacances<br>Accueil de Loisirs Maternel Château                     |
| 4          | 5                       | 6       | 7                 | 8         | 9             | 10              |     | Garderie Municipale                                                      |
| n          | 12                      | 13<br>0 | 14                | 15        | 16            | 17              |     | Jeunesse Mercredi Après-midi<br>Hub Léo - Le Quai                        |
| 18         | 19                      | 20      | 21                | 22        | 23            | 24              |     |                                                                          |
| 25         | 26                      | 27      | 28                | 29        | 30            | 1               |     |                                                                          |
|            |                         |         |                   |           |               |                 |     | Semaine Jour                                                             |

| ● 11 SEPTEMBRE / 17 SEPTEMBRE ►                                           | LUNDI<br>11 | MARDI<br>12 | MERCREDI<br>13                    | JEUDI<br>14 | VENDREDI<br>15 | SAMEDI<br>16 | DIMANCHE<br>17 |
|---------------------------------------------------------------------------|-------------|-------------|-----------------------------------|-------------|----------------|--------------|----------------|
| ALAE Mercredis Après-midi<br>Accueil de Loisirs Maternel Georges Lapierre |             |             |                                   |             |                |              |                |
| ALSH Vacances<br>Accueil de Loisirs Maternel Château                      |             |             |                                   |             |                |              |                |
| Garderie Municipale                                                       |             |             | Carderie<br>Municipale<br>Ceorges |             |                |              |                |
|                                                                           |             |             | Liste<br>d'attente                |             |                |              |                |
| Jeunesse Mercredi Après-midi<br>Hub Léo - Le Quai                         |             |             |                                   |             |                |              |                |

En cliquant sur le premier jour de la garderie, on obtient les informations suivantes :

- Activité = Garderie Municipale
- Lieu = Georges Lapierre
- Liste = si aucune précision, alors l'enfant est inscrit sur la liste définitive. En revanche, si la mention « Liste d'attente » apparaît, cela signifie que votre enfant est inscrit en liste d'attente.

Liste d'attente :

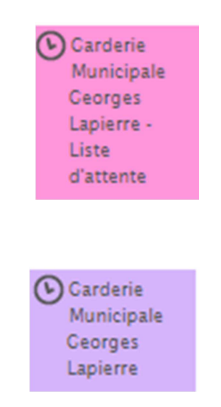

Liste définitive :

#### NOTA !

A l'absence de carré de couleur relatif à la Garderie municipale, cela signifie que vous n'avez pas effectué de réservation pour cette activité. N'oubliez pas, le processus s'effectue en deux temps : inscription <u>et</u> réservation !

#### Remarque :

Les copies d'écrans ci-dessous illustrent les cas de figures où vous procédez aux réservations pour plusieurs enfants en même temps.

| RÉSERVATION DE SÉANCES                                                                                                    |                                |                             |                 |
|----------------------------------------------------------------------------------------------------|--------------------------------|-----------------------------|-----------------|
| 1 - CHOIX DES PERSONNES                                                                                                    |                                |                             |                 |
|                                                                                                    |                                |                             |                 |
| ANNULER LA DÉMARCHE                                                                                                    |                                | ALLER                       | R À L'ÉTAPE 2 > |
| Information<br>Vous pouvez sélectionner plusieurs<br>personnes. Ce choix sera définitif. En cas<br>d'oubli, il faudra formuler une nouvelle<br>demande. | CHOIX DES PERSONNES CONCERNÉES |                             |                 |
|                                                                                                    | GARDERIE MUNICIPALE            |                             |                 |
|                                                                                                    | LÉA                            | du 13/09/2017 au 04/07/2018 |                 |
|                                                                                                    | MATTEW                         | du 13/09/2017 au 04/07/2018 |                 |
|                                                                                                    |                                |                             |                 |

ALLER À L'ÉTAPE 2 >

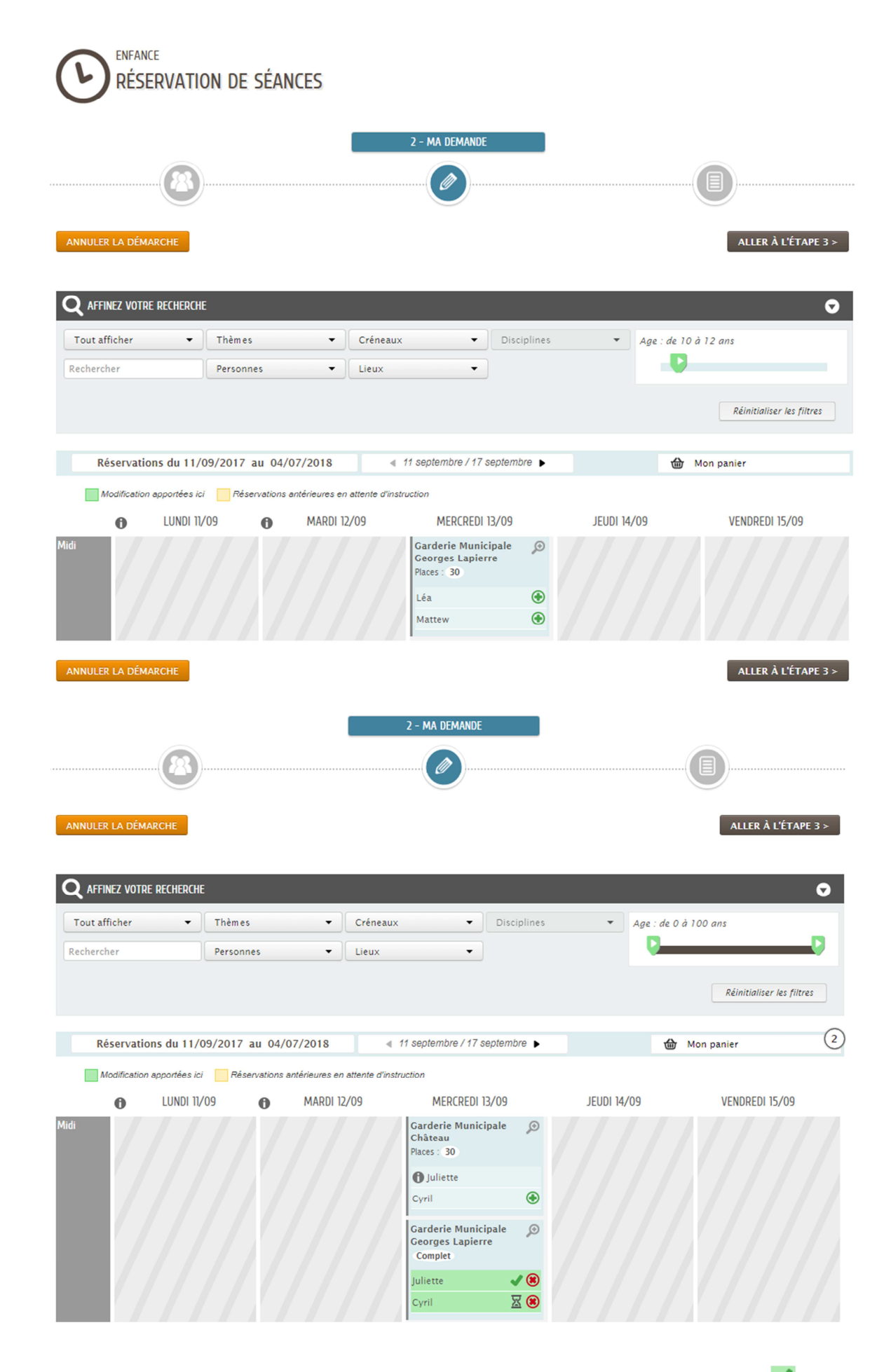

Sur ce dernier écran, on voit que Juliette a réservé une place sur la liste définitive (symbolisé par 🏼) ; Cyril est quant à lui en liste d'attente (symbole 🖾). Il a réservé la dernière place en liste d'attente, puisque la séance affiche complet.